# **ZEISS SUPRA 55VP SEM SOP**

Zeiss Supra 55VP is for imaging dry solid samples from micro to nanoscale in a high vacuum environment.

Sample requirements: Make sure your sample is dry and conductive. Do not put outgassing materials inside high vacuum. Do not put unbaked resists inside chamber.

## Typical conditions for imaging:

Keep record of system vacuum and gun vacuum before beginning to load sample (Figure 2). For better imaging, gun and system should have high vacuum.

### Sample preparation and pre-loading

- Prepare the sample on carousel (Figure 2)
- Spray your sample with Nitrogen gun prior to loading sample in load luck
- Dry sample using IR lamp
- Sign into the computer using local account (Figure 3):

Username: SEM1-user Password: Supra55VPgoodmachine!!!

- Sign into EM server
  Username: SEMuser
  Password: SEMuser01
- ZEISS smart SEM user interface window appears (Figure 4)
- Check vacuum and vacuum status from the interface as shown in
   Figure 5

| SEM Cont                       | rols          |        | ×          |  |  |
|--------------------------------|---------------|--------|------------|--|--|
| Gun                            | Apertures     | Stage  | VP Control |  |  |
| Detecto                        | ors Sca       | anning | Vacuum     |  |  |
| System Vacuum = 5.23e-007 mbar |               |        |            |  |  |
| Gun vacu                       | um = 5.46e-01 | U mbar |            |  |  |
| Vent inhib                     | it = None     |        |            |  |  |
| Vac Statu                      | s = Ready     |        |            |  |  |
| Column Chamber valve = Open    |               |        |            |  |  |
| EHT Vac ready = Yes            |               |        |            |  |  |
| Column pumping = Ready         |               |        |            |  |  |
| Pu                             | mp            |        | Vent       |  |  |
| Partial Vent on Standby        |               |        |            |  |  |
| Vac Quiet Mode                 |               |        |            |  |  |
|                                |               |        |            |  |  |

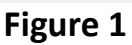

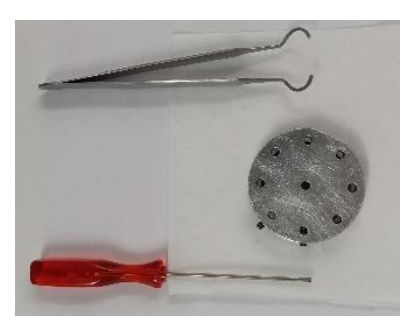

Figure 2

|          | EM Server Log On |                     |        |  |
|----------|------------------|---------------------|--------|--|
|          |                  | Welcome to SmartSEM | OK     |  |
| SmartSEM | User Name        |                     | Cancel |  |
| User Int | Password         |                     | Help   |  |

Figure 3

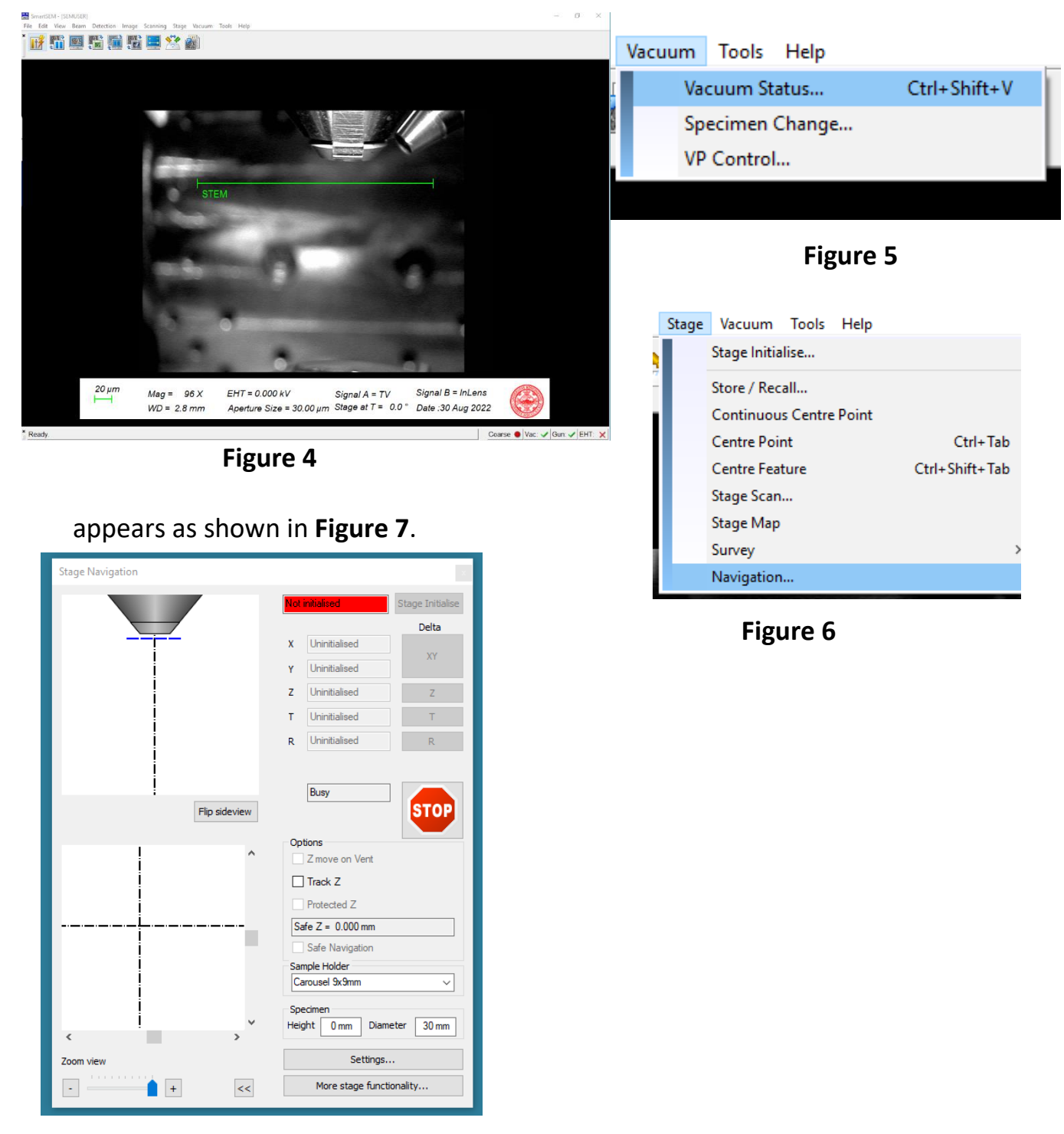

Go to the **Stage and then Navigation** (Figure 6). Stage navigation window

Figure 7

➢ Go to Stage → Stage initialization (Figure 8) and observe the change in stage navigation window (Figure 9).

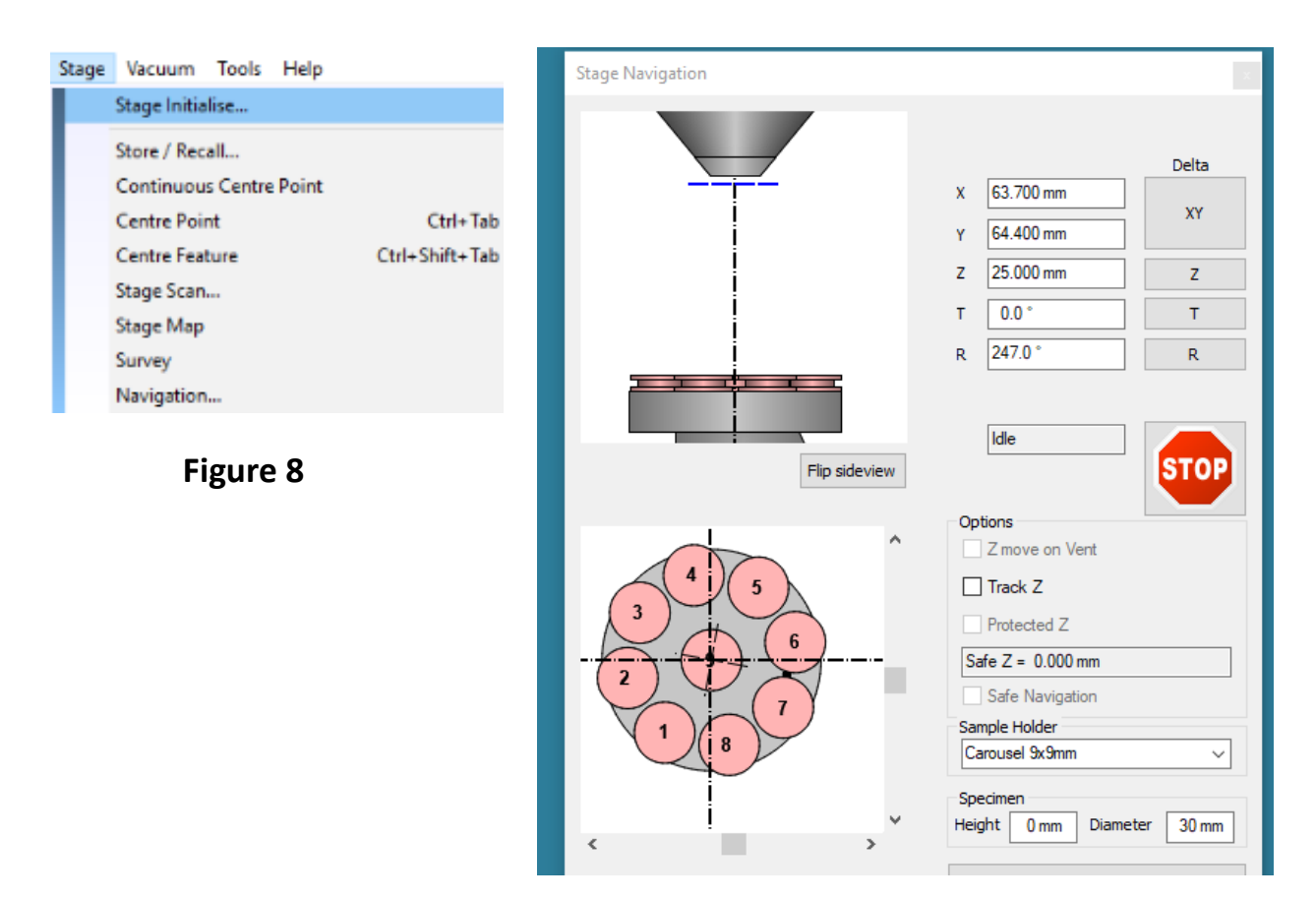

Figure 9

## Loading sample in load lock

Press purge button and wait until door can be opened (right panel Figure 10)

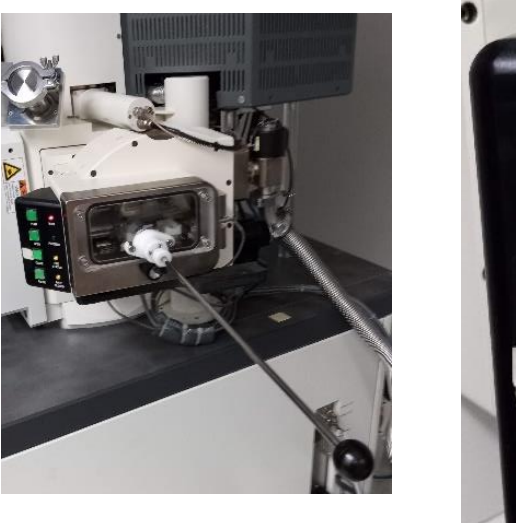

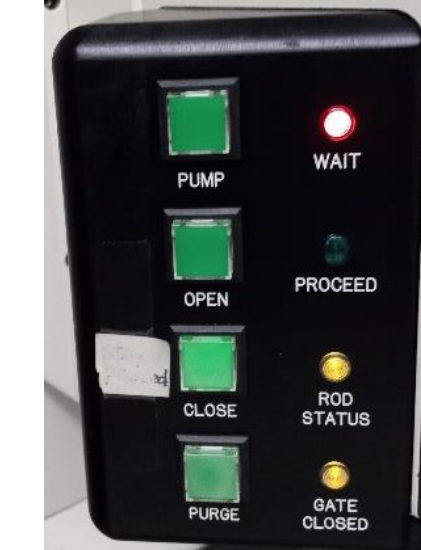

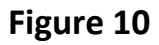

- Insert the sample holder into load-lock chamber
- Close door carefully and deselect purge
- Press pump button
- Push load button on SEM control panel and wait for the proceed light to become green (Figure 11)
- > Push **open** button to open **gate valve** (door)
- Insert rod onto stage
- Extract the rod
- > **Deselect the open** button to close the door
- When the gate close light is on, deselect pump and push purge for 1 second and deselect purge

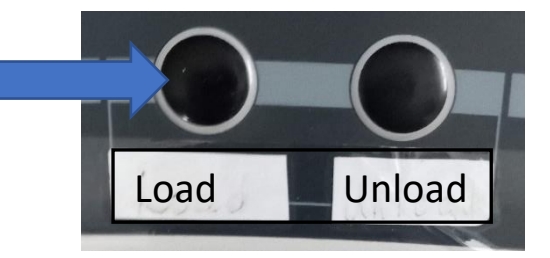

Figure 11

## **Preparation for imaging**

# Wait for the vacuum level to reach about (3-5) ×10<sup>-6</sup> mbar before turning on high voltage

| SEM Controls                                                                                   |                            | $\times$             |
|------------------------------------------------------------------------------------------------|----------------------------|----------------------|
| Detectors<br>Gun Ape                                                                           | Scanning<br>rtures Stage   | Vacuum<br>VP Control |
| EHT = 0.000 kV<br>Extractor V = 5.3<br>Ext I Monitor = 3<br>Fil I = 2.379 A<br>Beam State = EH | 15 kV<br>38.1 µА<br>IT Off | ~                    |

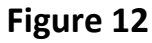

MUSER1

- Initialize stage again (Figure 8)
- Selection of EHT value is suggested from 5-10 keV for learning purpose. To select EHT value, go to Gun (Figure 12 and then insert desired value of EHT target. After that, apply accelerating voltage using EHT On
- Select Detector  $\rightarrow$  SE2 (Figure 13)
- > Aperture: Use 30-µm (Figure 14)
- Obtain image from metal stage and the edge of hole at large working distance (about 15-20 mm)
- Adjust the focus, brightness and contrast in order to get an image at higher working distance
- After obtaining an image at higher working distance, decrease working distance to around 7 to 10 mm
- Align Aperture using Wobble and correct astigmatism using Stigmator
- Increase Magnification and correct focus and astigmatism

#### Figure 13

Detectors

TV Inputs

STEM Control...

Mixing

Beam Detection Image Scanning Stage Vacuum Tools Help

InLens

SE2

STEM

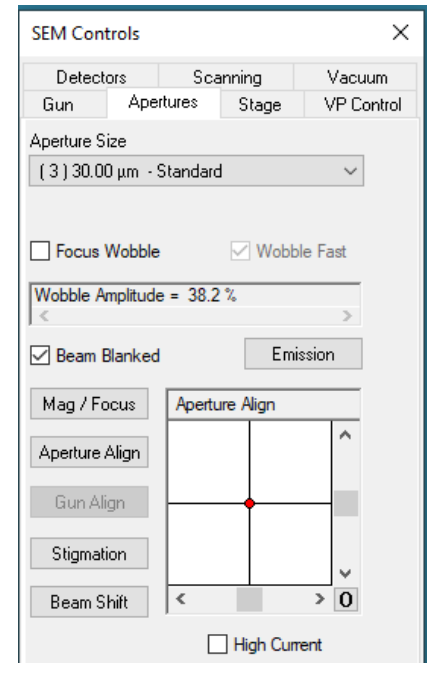

Figure 14

During SEM observation and saving image, use Scanning speed 2-3 (Figure 15)

| SEM Cont                        | rols      |           |                            | $\times$   |  |
|---------------------------------|-----------|-----------|----------------------------|------------|--|
| Gun                             | Apert     | tures     | Stage                      | VP Control |  |
| Detecto                         | Detectors |           | anning                     | Vacuum     |  |
| Operating Mode = Normal ~       |           |           |                            |            |  |
| Store resolution = 1024 * 768 V |           |           |                            |            |  |
| Line Sc                         | an        | Scan      | Speed =                    | 3 ~        |  |
| Spot                            |           | Cycle     | Time = 7.                  | 9 Secs     |  |
| 🗌 Dual Mag                      |           | Zoon<br>< | Zoom factor = 2.000<br>< > |            |  |
| Noise Reduction                 |           |           |                            |            |  |
| Freeze on = End Frame           |           |           |                            |            |  |
| Noise Reduction = Frame Avg ~   |           |           |                            |            |  |
| N = 21<br><                     |           |           |                            | >          |  |
| Scan +                          |           | Free      | eze                        | Scan -     |  |
|                                 |           |           |                            |            |  |

Figure 15

### **Taking Picture and Saving image**

#### Get picture using Line Integration

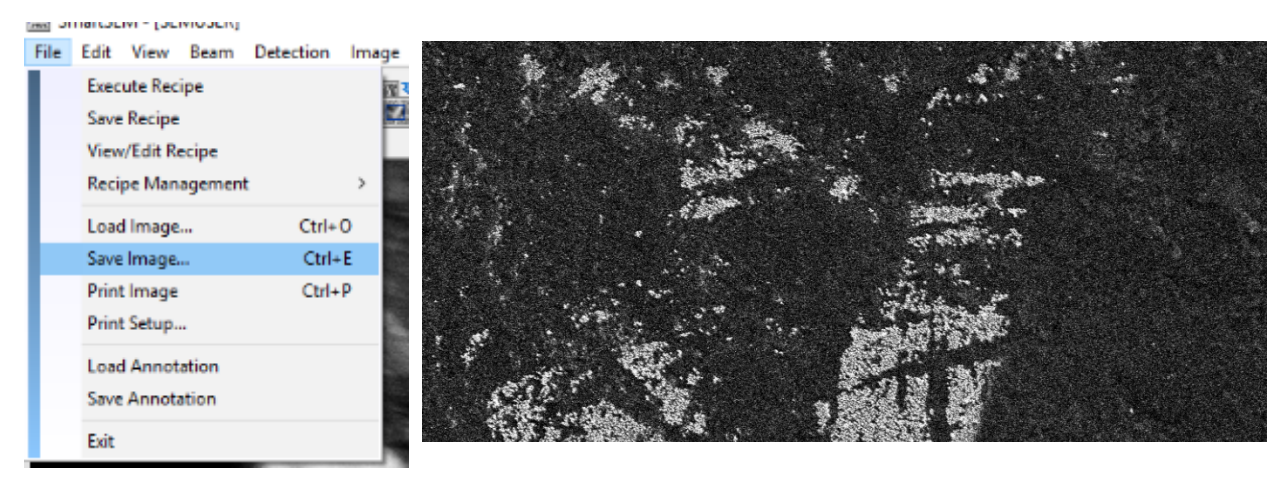

Figure 16

- Change directory
- Insert File name. Save image into Data (G:) drive and go to Image and save in your folder (Figure 17)

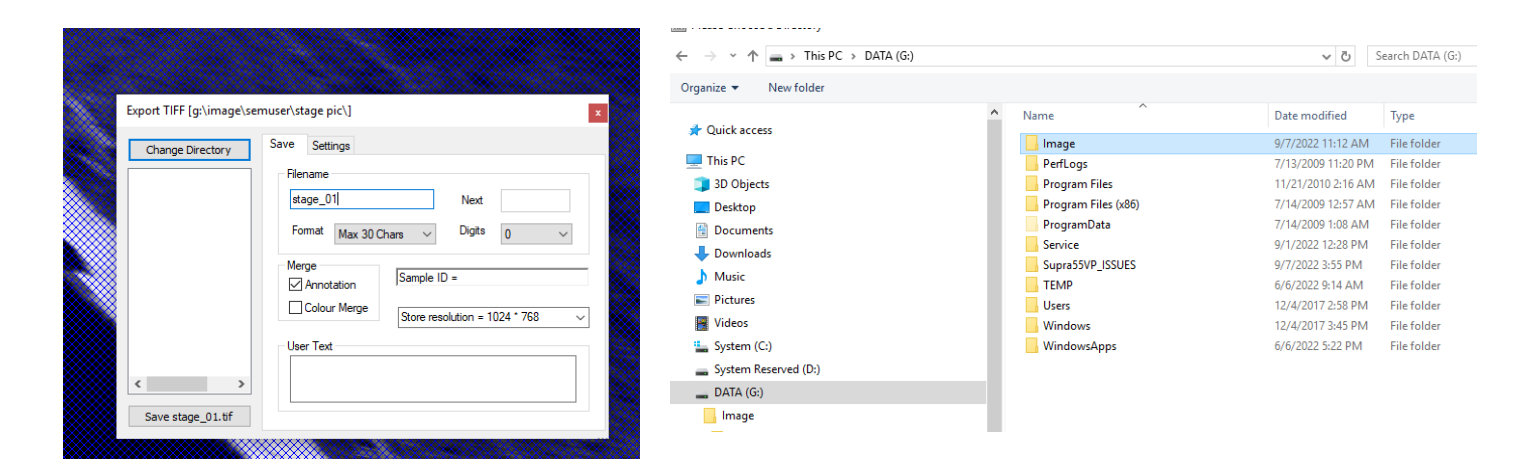

Figure 17

## **Unload sample**

- Turn off EHT and Switch to TV view
- Initialize stage
- Push unload (Figure 19)
- Push pump button on load lock
- Push open button to open gate and wait for light to be proceed
- Insert rod
- Extract rod
- Push purge button and open load lock
- Take out sample and close door gently and push pump for a while and deselect pump
- Remove sample and store sample in storage box and clean the preparation area
- Check vacuum of gun and system before you leave the session. Close the EM server and sign out.
- Make sure you have entered your sample information and any error message you encountered in log book.

#### In case you encounter any error, report error using following

- > Take Screen shot of an error message
- Save screen shot into Supra 55VP\_Issues folder in Data (G:) drive (Figure 19)
- > Write in log book

| Downloads            |                  |                   |             |
|----------------------|------------------|-------------------|-------------|
|                      | Supra55VP_ISSUES | 9/7/2022 3:55 PM  | File folder |
| J Music              | TEMP             | 6/6/2022 9:14 AM  | File folder |
| Pictures             | Users            | 12/4/2017 2:58 PM | File folder |
| Videos               | Windows          | 12/4/2017 3:45 PM | File folder |
| System (C:)          |                  | 6/6/2022 5:22 PM  | File folder |
| System Reserved (D:) |                  |                   |             |
| DATA (G:)            |                  |                   |             |
| 🔒 Image              |                  |                   |             |
|                      |                  |                   |             |

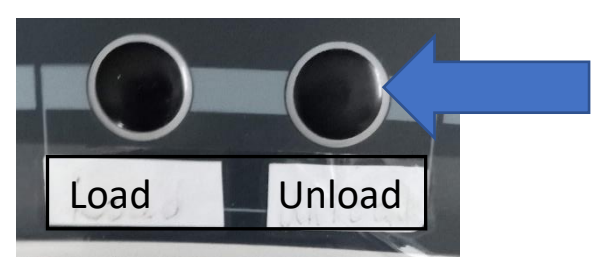

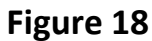